## **Viewing Payments Received**

Last Modified on 15/09/2016 1:54 pm AEST

## Quick Steps: Subscriptions > Transactions > Payments Received

Within the Transactions area of the system, you have the ability to view a comprehensive list of Payments that have been received by your organisation. This is different to the **Transactions > Paid** listing, as it enables you to view Payments based upon the way that they were paid, summaries based upon Member and Subscription Type, and run reports on the payments made.

1. Within the Management Console, select **Subscriptions** from the top menu, then **Transactions** from the left menu.

2. Select **Payments Received** from the expanded left menu.

3. This will display a list of Payments Received by your Organisation. At the top of the page, it gives you an option of **Category**. Use this dropdown menu to view only payments made by different methods:

- Online Credit Card Payments: All payments made through your organisation's portal.
- Offline Credit Card Payments: Payments made via Credit Card through the Management Console, or Instalment payments.
- IVR: Automated Phone Payments (for applicable organisations only)
- Manual Payments: Payments made through the Management Console that were not paid via Credit Card. (ie. Cheque, Cash, EFT Payments)

4. You can then filter payments using the **Filter** icon to limit the dates of payments displaying. You can then select the Payment Date you wish to filter on, as well as select a Username of a Staff Member that processed the payment.

Click **Display**, this will then display only those transactions that are applicable for that filtered period.

If you wish to clear a Filter, you can also select the **Clear Filter** button on this page.

By using the filter, other functions, such as **Assign Barcodes** and Reserved Seat **Rollovers** will display.

• Assign Barcodes - where Subscription Types have been setup with the ability to allocate barcodes, when this button is selected, it will allocate all transactions

eligible for barcodes

• **Rollover** - where subscriptions have been enabled for Reserved Seating, and a member currently has a Pending Seat, by selecting this function, it will rollover their seat status to Allocated.

| Home Website Members                                                                                                    | Subscriptions                                                         | Shop                                                         | Auctions                                           | TicketDesq | Events | Registrations | Competitions     | Tools | Administration | Π                                      | Spo            | ortsTG N           | oticeb |
|----------------------------------------------------------------------------------------------------|-----------------------------------------------------------------------|--------------------------------------------------------------|----------------------------------------------------|------------|--------|---------------|------------------|-------|----------------|----------------------------------------|----------------|--------------------|--------|
| Generate Subscriptions                                                                                                    | Payma                                                                 | into De                                                      | acaivad                                            | Filtered   |        |               |                  |       |                |                                        |                |                    |        |
| Aanage Subscriptions                                                                                                    | Payme                                                                 | ents Re                                                      | eceived .                                          | - Fillered |        |               |                  |       |                |                                        |                |                    |        |
| Transactions                                                                                                    | E Rep                                                                 | ort                                                          | Export                                             | Templa     | te 🔳   | Summary       | Year To Year     | E Clu | State          | E Nation                               | al             | Rollov             | er     |
| Dashboard                                                                                                    |                                                                       |                                                              | 4 Export                                           | - 4 rompia |        | Junnary       | and four to four | 12010 |                |                                        |                | 1                  |        |
| Unpaid                                                                                                    | Assi                                                                  | ion Barco                                                    | odes                                               |            |        |               |                  |       |                |                                        |                |                    |        |
| Paid                                                                                                    | 6.8.0                                                                 |                                                              | -                                                  |            |        |               |                  |       |                |                                        |                |                    |        |
|                                                                                                    |                                                                       |                                                              |                                                    |            |        |               |                  |       |                |                                        |                |                    |        |
| Cancelled                                                                                                    | Category:                                                             | :                                                            |                                                    |            |        |               |                  |       |                |                                        |                |                    |        |
| Cancelled<br>Refunds Listing                                                                                                    | Category:<br>All Payn                                                 | :<br>ment Typ                                                | bes                                                | •          |        |               |                  |       |                |                                        |                |                    |        |
| Cancelled<br>Refunds Listing<br>Payments Received                                                                                                    | Category:<br>All Payn                                                 | :<br>ment Typ                                                | bes                                                | •          |        |               |                  |       |                |                                        |                | (                  |        |
| Cancelled<br>Refunds Listing<br>Payments Received<br>Settlements                                                                                                    | Category:<br>All Payn<br>Records: 1                                   | :<br>ment Typ<br>1-13 of 13                                  | pes                                                | ¥          |        |               |                  |       |                |                                        |                | (                  | 7      |
| Cancelled<br>Refunds Listing<br>Payments Received<br>Settlements<br>Export Templates                                                                                       | Category:<br>All Payn<br>Records: 1                                   | :<br>ment Typ<br>1-13 of 13                                  | es                                                 | T          |        |               |                  |       |                |                                        |                | (                  |        |
| Cancelied<br>Refunds Listing<br>Payments Received<br>Settlements<br>Export Templates<br>Ibscriptions - Types                                                               | Category:<br>All Payn<br>Records: 1<br>Date                           | :<br>ment Typ<br>1-13 of 13<br>Me                            | ember                                              | •          |        |               |                  |       |                | Amount                                 | View           | Cat                | Se     |
| Cancelled<br>Refunds Listing<br>Payments Received<br>Settlements<br>Export Templates<br>Jbscriptions - Types<br>Ibscriptions - Categories                                  | Category:<br>All Payn<br>Records: 1<br>Date<br>05-May-20              | :<br>ment Typ<br>1-13 of 13<br>Me<br>2016 Sa                 | enber<br>mple, Samanl                              | •          |        |               |                  |       |                | Amount<br>\$60.00                      | View           | Cat<br>M           | Se     |
| Cancelled<br>Retunds Listing<br>Payments Received<br>Settlements<br>Export Templates<br>ubscriptions - Types<br>ubscriptions - Categories<br>ubscriptions - Tags           | Category:<br>All Payn<br>Records: 1<br>Date<br>05-May-20<br>05-May-20 | :<br>ment Typ<br>1-13 of 13<br>Me<br>2016 Sa<br>2016 Sa      | ember<br>mple, Saman<br>mple, Mary                 | ▼<br>tha   |        |               |                  |       |                | Amount<br>\$60.00<br>\$0.00            | View<br>©      | Cat<br>M<br>M      | Se     |
| Cancelled<br>Refunds Listing<br>Payments Received<br>Settlements<br>Export Templates<br>ubscriptions - Types<br>ubscriptions - Categories<br>ubscriptions - Tags<br>ptions | Category:<br>All Payn<br>Records: 1<br>Date<br>05-May-20<br>08-Aug-20 | :<br>ment Typ<br>1-13 of 13<br>0016 Sa<br>0016 Sa<br>0016 Te | ember<br>ample, Samani<br>mple, Mary<br>est, Tommy | ▼          |        |               |                  |       |                | Amount<br>\$60.00<br>\$0.00<br>\$30.90 | View<br>©<br>© | Cat<br>M<br>M<br>C | Se     |

5. You can now pull reports for the selected filters. Use the **Report**, **Export**, **Template** and **Summary** buttons to pull reports on the payments that have been made

- **Report:** This will give you a PDF Report of the Payments that have been made in the selected ranges including Payment Reference, Member, Transaction Type, Dates and Payment Amount.
- **Export**: This will give you a Report of the Payments that have been made in Excel format. This will provide you with the same information as in the **Report** but expanded information on the Member.
- **Template**: Template allows you to choose one of your previously created Export Templates and export this information in Excel format.
- Summary: The Summary provides you with a breakdown of the Payments that have been made based upon the Member Type of the Members, the Default Subscription Type of the Members, the Transaction's Subscription Type and a count of the Transaction Subscription Types. This helps to give your organisation an overview of the payments that have been made by Members and the most popular Subscription Types selected.

**Note:** The Filter allows you to filter on any dates within the range of dates that are currently being shown in your Transactions listings. Use Subscription Options to update dates to view more payments.

## **Related Articles**

[template("related")]